# 中基电科交易平台 投标人注册及报名流程

### 目录

|              | 口水         |     |  |  |  |  |
|--------------|------------|-----|--|--|--|--|
| 投标人注         | 投标人注册及报名流程 |     |  |  |  |  |
| 424 F4 7 414 |            |     |  |  |  |  |
| <u> </u>     | 注册账号       | . 2 |  |  |  |  |
|              |            |     |  |  |  |  |
| <u> </u>     | 填写入库信息     | . 3 |  |  |  |  |
|              |            |     |  |  |  |  |
| 三、           | 报名流程       | . 6 |  |  |  |  |
|              | ••••       |     |  |  |  |  |

一、注册账号

首先进入官网首页,点击投标人登录 打开后点击免费注册

### **乙【** 中基电科电子招投标交易平台

| 方便 快捷<br>安全 合规    | 中学会会 CA登录<br>中学会会 CA登录<br>・ 「前給入庶吟名<br>・ 「前給入庶吟名<br>・ 「前給入庶吟名<br>・ 「前給入庶吟名<br>・ 「前給入庶吟名<br>・ 「前給入庶吟名<br>・ 「前給入庶吟名<br>・ 「「」」、 「」、 「」、 「」、 「」、 「」、 「」、 「」、 「」、 「 |
|-------------------|----------------------------------------------------------------------------------------------------|
| 版权所有:国泰新点软件股份有限公司 |                                                                                                    |

备案号:国泰新点软件股份有限公司 国泰新点软件股份有限公司

按要求填写相关信息完成登录账号的注册

| こにに、中基电科电子招投标交易平                                             | 2台 |
|--------------------------------------------------------------|----|
| * 發录名: 此处输入的信息将作为登录<br>现于。期期检查和时交期所注意<br>* 密码: 此处输入的信息将作为登陆; | 胀号 |
| * 确认密码:<br>* 单位答称:                                           |    |
| * 申服人:                                                       |    |
| ★ 联系电话:<br>展示: 调用真实中极人对表达联系电话                                |    |
| * 用户类型: • 19%人 * 验证码:                                        | 1E |
| ☑ 阿慕《用户注册协议》                                                 |    |
| \$2.005.1.797                                                |    |

登录账号注册完成后在此处输入账号密码进行登录

#### 乙二十中基电科电子招投标交易平台

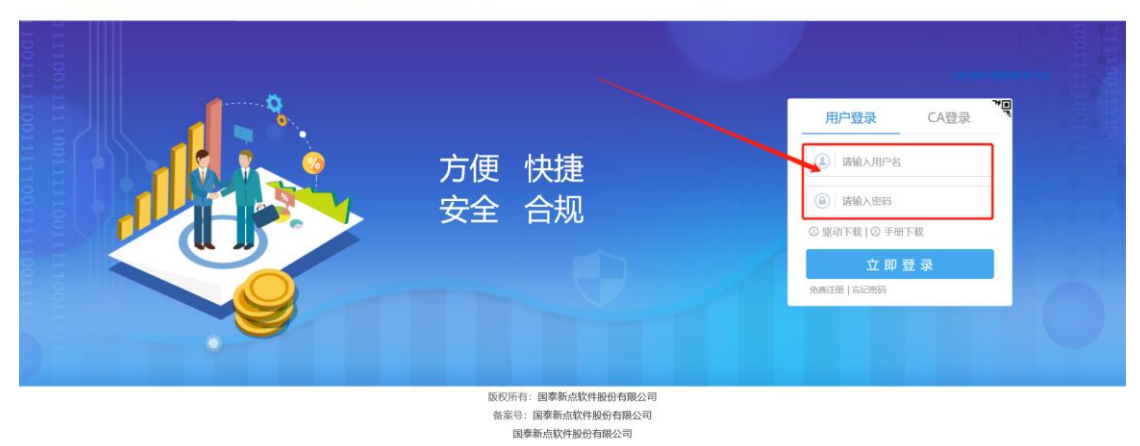

### 二、填写入库信息

登录完成后点击箭头所指的选项进行入库信息的填写

| ZICK | 中基 | 电科电子招打<br>ANNEE ELECTRONNIC TRADEING N | 没标交易平台<br>Triviate             |                      |                                |                       | [<br>招标                       |                       | 日 中标项目                             | ٥                      | 2        |
|------|----|----------------------------------------|--------------------------------|----------------------|--------------------------------|-----------------------|-------------------------------|-----------------------|------------------------------------|------------------------|----------|
| 全部   | -  |                                        |                                |                      |                                |                       |                               |                       |                                    | /                      |          |
|      |    | ⊕ 銀物美                                  | 竞争性谈判                          | ♀ 貨物美                | ieth                           | ♀ 服务类                 | 公开招标                          | ♀ 货物类                 | IRKA                               |                        | <b>_</b> |
|      |    | D150100502                             | 6000735001001                  | D150100502           | 6000769001001                  | D150100502            | 6000790001001                 | D1501005026           | 5000793901001                      |                        |          |
|      |    | 呼和浩特市城发展                               | 供热有限责任公司2022年夏                 | 呼和浩特市城发信             | 供然有限责任公司服务器及                   | 呼和浩特市城市               | 新气热力集团有限公司后备                  | 呼和浩特市城发供              | 热学向维护服务有限公司                        |                        |          |
|      |    | 季检维修三合村分                               | 公司燃煤炉加装空气激波                    | 精密空调采购项目             | (网)重发公告第2次                     | 干部遴选选聘第三              | 三方中介机构项目(网)                   | 2022年板式換放             | <b>新来购(阿)</b>                      |                        | ()<br>+  |
|      |    | 招标文件器                                  | 免费                             | 招标文件费                | 免職                             | 招标文件费                 | 免费                            | 招标文件器                 | 外間                                 |                        | 绑定       |
|      |    | 保证金金额                                  | 依頼                             | 保证金金额                | 4000.00 元                      | 保证金金额                 | 免费                            | 保证金金额                 | 免费                                 |                        | WE-P     |
|      |    | 开标时间                                   | 2022-08-29 14:30:00            | 开标时间                 | 2022-08-30 09:30:00            | 开标时间                  | 2022-09-06 14:30:00           | 开标时间                  | 2022-08-26 14:30:00                |                        | 音服       |
|      |    |                                        |                                |                      |                                | 公告详情                  | 我要报名                          |                       |                                    |                        | 电话       |
|      |    | ⊕ 服务类                                  | 公开招标                           | © IR≋                | ាស                             |                       | 词价                            | ♀ 服务类                 | ចេហ                                |                        | 开标日历     |
|      |    | D150100502                             | 6000780001001                  | D150100502           | 6000731001001                  | D150100502            | 6000714001001                 | D1501005026           | 5000722001001                      |                        | _        |
|      |    | 中国烟草总公司中<br>业务用房及公务5                   | 的蒙古自治区公司机关经营<br>E辆等保险项目(100)   | 呼和浩特市城发(<br>季检维修-金桥分 | 电热有限责任公司2022年夏<br>公司撤气锅炉在线查测平台 | 呼和浩特市城发行<br>2022年电动调节 | 共热信网维护服务有限公司<br>词等设备材料(网)重发公告 | 呼和浩特市城发物<br>庄农贸市场商铺租  | 业服务有限责任公司保全<br>(质 <mark>(网)</mark> |                        |          |
|      |    | 招标文件费                                  | 500.00 元                       | 招标文件费                | 免票                             | 招标文件费                 | 免费                            | 招标文件费                 | 免费                                 |                        | *        |
|      |    | 保证金金额                                  | 15000.00 元                     | 保证金金额                | 免票                             | 保证全金额                 | 免费                            | 保证全金额                 | 1600.00 元                          |                        |          |
|      |    | 开标时间                                   | 2022-09-06 09:30:00            | 开标时间                 | 2022-08-15 14:30:00            | 开标时间                  | 2022-08-05 14:30:00           | 开标时间                  | 2022-07-29 09:30:00                |                        |          |
|      | 中委 | 电种电力指结<br>ANIXE ELECTRONIC TRADING N   | 文怀父 <b>勿</b> 平百<br>etwoex      |                      |                                |                       | 招标                            | √7 》<br>総告 我的项目       | 日中标项目                              |                        | 2        |
| 全部   | *  |                                        |                                |                      |                                |                       |                               |                       |                                    | 王某某<br><sup>交易乙方</sup> |          |
|      |    | ♀ 貨物業                                  | 竞争性谈判                          | ♀ 貨物素                | ශහ                             | ♀ 服务类                 | 公开招标                          | ♀ 貨物業                 |                                    | Ċ                      |          |
|      |    | D150100502                             | 6000735001001                  | D150100502           | 6000769001001                  | D150100502            | 6000790001001                 | D1501005026           | 500079300 单位信息                     | 退出重要                   | 一般特人     |
|      |    | 呼和浩特市城发(<br>季检维修三合村5                   | 供热有限责任公司2022年夏<br>分公司燃煤炉加装空气激波 | 呼和浩特市城发(<br>精密空调采购项目 | 共然有限责任公司服务器及<br>目(网)重发公告第2次    | 呼和浩特市城市就<br>干部遴选选聘第:  | 勝气热力集团有限公司后备<br>三方中介机构项目(网)   | 呼和浩特市城发供<br>2022年板式操作 | 热性。但护服务有限公司<br>3采购(网)              |                        | 8        |
|      |    | 招标文件费                                  | 免费                             | 招标文件奏                | 免费                             | 招标文件费                 | 免费                            | 招与大件教                 | 免费                                 |                        | 相定       |
|      |    | 保证金金额                                  | 免费                             | 保证金金额                | 4000.00 元                      | 保证全金额                 | 免费                            | 保证金金额                 | 免费                                 |                        | 41.73    |
|      |    | 开标时间                                   | 2022-08-29 14:30:00            | 开顿时间                 | 2022-08-30-09:30:00            | 开顿时间                  | 2022-09-06 14:20:00           | 开标时间                  | 2022-08-26 14:30:00                |                        | 音級       |
|      |    |                                        |                                |                      |                                |                       |                               |                       |                                    |                        | 2        |
|      |    | ☞ 服务类                                  | 公开招标                           | © IR≋                | 1967                           | ⊕ 货物类                 | 1961                          | ③ 服約炎                 |                                    |                        | 开标日历     |
|      |    | D150100502                             | 6000780001001                  | D150100502           | 6000731001001                  | D150100502            | 6000714001001                 | D1501005026           | 5000722001001                      |                        | _        |
|      |    | 中国烟草总公司中<br>业务用房及公务5                   | 的蒙古自治区公司机关经营<br>E辆等保险项目(网)     | 呼和浩特市城发行<br>季检维修-金桥分 | 电热有限责任公司2022年重<br>公司燃气锅炉在线盖测平台 | 呼和浩特市城发行<br>2022年电动调节 | 共然管网维护服务利赖公司<br>同等设备材料(网)重发公告 | 呼和浩特市城发物<br>庄农贸市场商铺租  | 业服务有限责任公司留金<br>(资 <mark>(网)</mark> |                        |          |
|      |    | 招标文件费                                  | 500.00 元                       | 招标文件费                | 免费                             | 招标文件费                 | 免费                            | 招标文件表                 | 免费                                 |                        | *        |
|      |    | 保证金金额                                  | 15000.00元                      | 保证金金额                | 免费                             | 保证全金额                 | 免職                            | 保证金金额                 | 1600.00 元                          |                        |          |
|      |    | 开标时间                                   | 2022-09-06 09:30:00            | 开标时间                 | 2022-08-15 14:30:00            | 开标时间                  | 2022-08-05 14:30:00           | 开标时间                  | 2022-07-29 09:30:00                |                        |          |
|      |    |                                        |                                |                      |                                |                       |                               |                       |                                    |                        |          |
|      |    |                                        |                                |                      |                                |                       |                               |                       |                                    |                        | ~        |

点击单位信息后会弹出页面,点击修改信息

| 投标人信息管理 -中基测试单 | 12333          |            |               |                  | ×     |   |
|----------------|----------------|------------|---------------|------------------|-------|---|
| 投标人信息管理 🗸 🗸    | 修改信息 电子件查看     |            |               |                  | 표 류 더 |   |
| 基本信息           | 01 基大情况        |            |               | -1               | _ ^   | Î |
| 职业人员           |                |            |               | T TIME           |       | ſ |
| 经营资质           | <b>q</b> 然人名称: | 中基测试单12333 |               | 验加及              |       | h |
| 人员职业资格         | 自然人英文名称        | 1          | 邓白氏码:         | 1                |       |   |
| 投标业绩           | 单位类型:          | 自然人        | 单位属性:         | 集成商              |       |   |
| 企业获奖           | 网址:            |            | 国民经济行业分类:     | 制造业·烟草制品业·烟叶复纬   |       |   |
| 各类证书           | 国别/地区:         | 中国         | 注册地区:         | 内蒙古自治区·呼和浩特市·市辖区 |       |   |
| 企业财务           | 开户银行:          | 1          | 开户账号(基本账号):   | 1                |       |   |
| 投标所需材料         | 负责人:           | 1          | 联系电话:         | 18647777777      |       |   |
| 信息披露           | 由子邮箱           | 78@163.com |               |                  |       |   |
| 信用评价           | weiniet.       | 1          | Herroratica ( |                  |       |   |
| 奖惩记录           | PPERABAL.      |            |               |                  |       |   |
| 主体奖惩记录         | 王要供贷/服务区域:     |            |               |                  |       |   |
| 人员奖惩记录         | 当前状态:          | 启用         | 验证状态:         | 验证通过             |       |   |
| 未验证的修改         | 02 白健士体人       |            |               |                  | _     |   |
| 变更历史           | 02 日然入间71      |            |               |                  |       |   |
|                | 自然人简介:         |            |               |                  |       |   |
|                |                |            |               |                  | ~     | 1 |

### 正常填写信息,带\*的选项为必填项

| 投标人信息管理 -中基测试单 | p12333                             |              |
|----------------|------------------------------------|--------------|
| 投标人信息管理 🗸 🗸    | 电子件管理 想戏保存 下一步                     | <b>#</b> # E |
| 基本信息           | 01 基本情况                            | _ ^          |
| 职业人员           |                                    |              |
| 经营资质           | 企业名称: • 中總測试单12333                 |              |
| 人员职业资格         | 企业英文名称: • 1 邓白氏码:                  |              |
| 投标业绩           | 統社会結用代码: · 检查社会信用代码是否正确 法定代表人: · 1 |              |
| 企业获奖           | 单位类型: * 企业 单位属性: * 集成商             |              |
| 告类证书           | 企业网址:                              |              |
| 企业财务           | 国民经济行业分表:                          |              |
| 投标所需材料         |                                    |              |
| 信息披露           |                                    |              |
| 信用评价           | 开户撤行:*1 开户账号(基本账号):*1              |              |
| 奖惩记录           | 负责人: * 1 联系电话: * 1864777777        |              |
| 主体奖惩记录         | 电子邮箱:* 78@163.com 邮政编码:            |              |
| 人员奖练记录         | 译缩地址: * 1                          |              |
| 未验证的修改         | 主要供货/服务区域:                         |              |
| 变更历史           |                                    |              |
|                | 02 营业执照                            | -            |
|                | 营业执照号码: ▲ 1 单位性质: ▲ 其他             |              |

### 填写完成后点击电子件管理进行电子件上传

| 投标人信息管理 -中基注 |                                        |         |
|--------------|----------------------------------------|---------|
| 投标人信息管理      | 电子件管理 修成保存 下一步                         | 14 品 12 |
| 基本信息         | 01 基本情况                                | _ ^     |
| 职业人员         |                                        |         |
| 经营资质         | 会业名称:▲ 中華演試単12333                      |         |
| 人员职业资格       | 企业英文名称: * 1 邓白氏码:                      |         |
| 投标业绩         | 二、二、二、「マービー」<br>施一社会信用代码: * 法定代表人: * 1 |         |
| 企业获奖         | 单位类型: • 企业 • 单位属性: • 集成商               |         |
| 告类证书         | 企业网站:                                  |         |
| 企业财务         | 国民经济行业分类: ● 制造业 烟草制品业 烟叶复烤             |         |
| 投标所需材料       |                                        | _       |
| 信息披露         |                                        |         |
| 信用评价         | 开户银行:*1 开户银号(基本账号):*1                  |         |
| 奖惩记录         | 负责人:* 1 联系电话:* 18647777777             |         |
| 主体奖惩记录       | 电子邮箱: * 78@163.com 邮政编码:               |         |
| 人员奖惩记录       | 评细地址: * 1                              |         |
| 未验证的修改       | 主要供货/服务区域:                             |         |
| 变更历史         |                                        |         |
|              | 02 营业执照                                | —       |
|              | 营业执用号码: * 1 单位性质: * 其他                 |         |

| 电子   | +++++++++++++++++++++++++++++++++++++ | <u></u>                  | · · · · · | ×                        |
|------|---------------------------------------|--------------------------|-----------|--------------------------|
| 序    | 电子件名称                                 | 电子件列表(点击查看)              | 管理(点击查看)  | 说明                       |
| 1    | 安全生产许可证                               | 无                        | 电子件管理     | 施工企业安全生产许可证              |
| 2    | 企业资质等级证书(工程类)                         | 无                        | 电子件管理     | 企业资质等级证书(工程类),含施工设计一体化资质 |
| 3    | 地方税务登记证                               | 无                        | 电子件管理     | 地方税务登记证                  |
| 4    | 国家税务登记证                               | 继费.jpg(验证通过)<br>共1页电子件   | 电子件管理     | 国家税务登记证                  |
| 5    | 企业法人营业执照                              | 无                        | 电子件管理     | 企业法人营业执照正本或副本扫描件         |
| 6    | (Elexandro)(*249)(E(*)                | bichi,jpg(待验证)<br>其2页电子件 | 电子件管理     | REFERENCE CONTRACTOR     |
| 7    | 法人授权委托书                               | 无                        | 电子件管理     | 法人授权委托书扫描件               |
| 8    | 诚信承诺书(*)                              | 192jpgjpg馈证通过)<br>共1页电子件 | 电子件管理     | 诚信承诺书归描件                 |
|      |                                       | 点此上传所需要的电子作              | 牛,如不通过的电  | 子件请申请作废不通过的文件            |
| 10 • | H 4 1 /1 > H                          |                          |           | 每页 10 条, 共 8 条           |

提交信息,通过验证后即可报名所意向的项目

| 标人信息管理 -中基测试 | (#12333                              |              |
|--------------|--------------------------------------|--------------|
| 投标人信息管理 🗸 🗸  | 电子件管理 核改保存 下一步                       | <b>#</b> # P |
| 基本信息         | 01 基本情况 填写完成后点击下一步,点击提交信息            | _            |
| 职业人员         |                                      |              |
| 经营资质         | 企业省称: • 中華週记申12333                   |              |
| 人员职业资格       | 企业英文名称: * 1 邓白氏码:                    |              |
| 投标业绩         | 统一社会信用代码: • xxxxxxxxxxxxx 法定代表人: • 1 |              |
| 企业获奖         | 单位类型: • 企业 • 单位属性: • 集成商             | •            |
| 告类证书         | 企业网址:                                |              |
| 企业财务         | 国民经济行业分类: * 制造业 烟草制品业 烟叶爆烤           | •            |
| 投标所需材料       |                                      |              |
| 信息披露         |                                      |              |
| 信用评价         | 71/1831                              |              |
| 奖惩记录         | 负退人: • 1 联系电话: • 1864777777          |              |
| 主体奖惩记录       | 电子邮箱:* 78@163.com 邮政编码:              |              |
| 人员奖惩记录       | 详细地址: * 1                            |              |
| 未验证的修改       | 主要供货/服务区域:                           |              |
| 变更历史         |                                      |              |
|              | 02 营业执照                              | -            |
|              | 查迎共服号码: ● 1 单位性质: ● 其他               | •            |

## 三、报名流程

| C 中基F | 电科电子招投标<br>ANNEI ELECTRONIC TRADENG NETWOR                          | 示交易平台<br>*                             |                                          |                                            |                                      | 招标                                                      | 公告 我的项                              | □<br>目 中标项目                                              | •                                                                                           |
|-------|---------------------------------------------------------------------|----------------------------------------|------------------------------------------|--------------------------------------------|--------------------------------------|---------------------------------------------------------|-------------------------------------|----------------------------------------------------------|---------------------------------------------------------------------------------------------|
| -     |                                                                     |                                        |                                          |                                            |                                      | 1                                                       | 点击招标                                | :公告,选择项                                                  | 目点击我要                                                                                       |
|       | ♀ 货物类                                                               | 竞争性谈判                                  | ♀ 货物类                                    | බාග                                        | ♀ 服务类                                | 公开招标                                                    |                                     | 词份                                                       | 6                                                                                           |
|       | D1501005026000<br>呼和造特市城发供热有<br>季检维修三合村分公司                          | 0735001001<br>課责任公司2022年重<br>減煤炉加装空气激波 | D150100502600<br>呼和浩特市城发供热<br>精密空调采购项目(M | 00769001001<br>有限责任公司服务器及<br>8)重发公告第2次     | D150100502<br>呼和浩特市城市撤<br>干部遴选选聘第3   | 5000790001001<br>汽热力集团有限公司后备<br>5方中介机构项目( <del>网)</del> | D150100502<br>呼和浩特市城发想<br>2022年板式读热 | 6000793001001<br> 热管网维护服务有限公司<br> 勝采购( <mark>网)</mark> ) |                                                                                             |
|       | 招标文件费                                                               | 免费                                     | 招标文件费                                    | 免费                                         | 招标文件费                                | 免费                                                      | 招标文件费                               | 免费                                                       | 1日朝<br>(纬)道<br>(正言                                                                          |
|       | 保证金金额<br>开版时间<br>公告详情                                               | 免费<br>2022-08-29 14:30:00<br>我要报名      | 保证金金额开销励时间                               | 4000.00 元<br>2022.0 - 50 09:30:00          | 保证金金额<br>开顿时间                        | 免费<br>2022-09-06 14:30:00                               | 保证金金额                               | 免费<br>2022-08-26 14:30:00                                | -<br>-<br>-<br>-<br>-<br>-<br>-<br>-<br>-<br>-<br>-<br>-<br>-<br>-<br>-<br>-<br>-<br>-<br>- |
|       | ☞ 服务类                                                               | 公开招标                                   |                                          | 间价                                         | ◎ 货物类                                | 词分                                                      | ☞ 服务类                               | 询价                                                       | 开机日                                                                                         |
|       | D1501005026000780001001<br>中国際革总公司内蒙古自治区公司机关经营<br>业务用房及公务车辆等保险项目(网) |                                        | D150100502600<br>呼和造特市城发供版<br>季检维修-金桥分公司 | 00731001001<br>有限责任公司2022年夏<br>1撤气锅炉在线监测平台 | D150100502<br>呼和洁特市城发伊<br>2022年电动调节的 | 5000714001001<br>热管网维护服务4 概公司<br>明等设备材料(两)重发公告          | D150100502<br>呼和洁特市城发作<br>庄农贾市场商铺和  | 6000722001001<br>加业服务有限责任公司保全<br>目质(网)                   |                                                                                             |
|       | 招标文件费                                                               | 500.00 元                               | 招标文件费                                    | 免费                                         | 招标文件费                                | 免费                                                      | 招标文件费                               | 免费                                                       |                                                                                             |
|       | 保证金金额                                                               | 15000.00 元                             | 保证金金额                                    | 免靈                                         | 保证金金额                                | 免職                                                      | 保证金金额                               | 1600.00 元                                                |                                                                                             |
|       | 开标时间                                                                | 2022-09-06 09:30:00                    | 开标时间                                     | 2022-08-15 14:30:00                        | 开标时间                                 | 2022-08-05 14:30:00                                     | 开标时间                                | 2022-07-29 09:30:00                                      |                                                                                             |

| 投标报名 |            |                     |                   |                        | . I      |            | ×     |
|------|------------|---------------------|-------------------|------------------------|----------|------------|-------|
|      |            | 101 (256/19) - A254 |                   |                        |          | 修改保        | 存提交审核 |
|      | 02 标段(包)信息 |                     |                   |                        |          | —          |       |
|      | 分包编号       |                     |                   | 分包名称                   | 预算金额(元   | 5) 采购方式 查看 |       |
|      |            |                     |                   |                        |          |            |       |
|      | 03 投标单位基本  | 信息                  |                   |                        |          |            |       |
|      |            | 单位名称: * 中基测试单12333  |                   | 项目负责人: ★               |          |            |       |
|      |            | 联系人: * 1            |                   | 联系电话: *                |          |            |       |
|      |            | 友情                  | 提醒:如项目涉及到多轮报价,会有短 | <b>信提醒报价,请如实填写手机号码</b> | 填写基本信息并上 | 传报名所需材料    |       |
|      | 04 附件信息    |                     |                   |                        |          | _          |       |
|      | 电子件名称      | 电子                  | 持列表(点击查看)         | 电子件管理                  | 说明       |            |       |
|      | (*)资格审查资料  | 无电子件                |                   | 电子件管理                  |          |            |       |
|      | 05 处理历史    |                     |                   |                        |          | -          |       |
|      | 步骤 机       | 0理人员 收到时间           | 处理时间              |                        | 处理意见     |            | ×.    |

提交信息后完成报名步骤等待项目发布人员进行审核